## PSYCARTICLES Guía de consulta

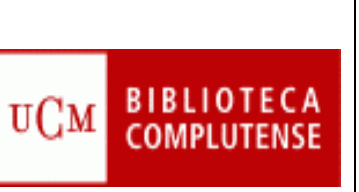

# **PSYCARTICLES**

*Contenido:* Colección de revistas a texto completo publicadas por diferentes entidades relacionadas con la psicología, entre ellas la American Psychological Association, la APA Educational Publishing Foundation y la Canadian Psychological Association.

Cobertura temporal: desde 1894.

Tipos de documentos: artículos de revista.

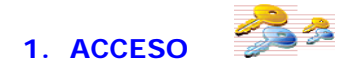

#### Varias opciones:

1.1. Desde la página Web de nuestra biblioteca introduzca **PSYCARTICLES** en la **casilla de búsqueda**.

| COMPLUT                                         | I D A D<br>ENSE             | Bibliote                | ca de la Facultad | d de Psicología |
|-------------------------------------------------|-----------------------------|-------------------------|-------------------|-----------------|
| Buscar más                                      | Servicios                   | Bibliotecas             | Conócenos         | Ayuda           |
| BUCea Clane Fondo Históri<br>Descubre son BUCea | co E-Prints Bibliografías f | Recomendadas Buscar más | Mi Cuenta Ter     | sts PsiceBlogos |
| PSYCARTICLES<br>Duspade erroritada              | ar                          |                         |                   |                 |

Pulse sobre el enlace de acceso al documento y entrará en la base de datos.

**1.2.** También puede acceder a través del enlace rápido de la misma página.

| COMPLU                                            | SIDAD<br>JTENSE<br>MADRID                         | Biblioteca de la Facultad de Psicología |             |                    |  |  |  |
|---------------------------------------------------|---------------------------------------------------|-----------------------------------------|-------------|--------------------|--|--|--|
| Buscar más                                        | Servicios                                         | Bibliotecas                             | Conócenos   | Ayuda              |  |  |  |
| BUCea Cisne Fondo H<br>Descubre con BUC           | stórico E-Prints Bibliografías R<br>Cea           | ecomendadas Buscar más                  | Mi Cuenta T | ess Pscollogos     |  |  |  |
| Búsqueda avanzada<br>Artículos, capitulos de libr | buscar<br>is, Eprints, libros-e, revistas y colec | ciones incluidas en el catálogo Cis     | ne.         | isidones Formación |  |  |  |

#### 2. AYUDAS Y HERRAMIENTAS DE BÚSQUEDA

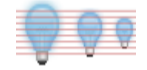

2.1. Truncamiento. Se utiliza para recuperar variaciones en los términos de búsqueda.
 \* Sustituye a varios caracteres. Si se utiliza al final del término, recupera palabras que tienen la misma raíz. Si se emplea dentro de una palabra sustituye a un número ilimitado de caracteres.

? Sustituye a un carácter en la posición especificada. Sirve para encontrar escrituras alternativas.

#### 2.2. Operadores booleanos. Definen las relaciones entre los términos.

AND Recupera registros en los que aparecen los dos términos.

**OR** Recupera registros en los que aparecen cualquiera de los términos.

**NOT** Recupera registros en los que aparece el primer término pero no el segundo.

#### 2.3. TESAURO

- Lista alfabética de todos los términos de materia de una base de datos.

- Una vez localizado el término en el Tesauro, se selecciona y se pincha en Añadir para que pase al formulario de búsqueda y allí pulsamos en Buscar para que la realice.

- Es posible combinar varios términos utilizando los operadores OR, AND y NOT.

| Quest                                                     |                                      | RQ Tesauro - PsycARTICLES - ProQuest - Google Chrome                | And a second second         | and the second second |  |  |  |
|-----------------------------------------------------------|--------------------------------------|---------------------------------------------------------------------|-----------------------------|-----------------------|--|--|--|
| equest.                                                   |                                      | Es seguro   https://search.proquest.com/psycarticles/thesaurus/brow | sepage/\$N/queryTermField/I | alse/false?acc        |  |  |  |
| las bases de datos 🤉 Ciencias sociales bases de datos 🗲 P | sycARTICLES   Cambiar bases de datos |                                                                     |                             | 0                     |  |  |  |
| rcARTICLES                                                |                                      | PsycINFO 2015 Thesaurus                                             |                             |                       |  |  |  |
| eda básica Búsqueda avanzada Publicaciones Acerca         | r de                                 | búsqueda:  © Contiene palabra(s)   © Comienza por (introduzca       | al menos 2 caracteres)      |                       |  |  |  |
| Búsqueda avanzada Línea de com                            | ances Tesauro dódigos de campo       | Examinar All 0-9 A B C D E F G H I J K L M N O P términos:          |                             |                       |  |  |  |
|                                                           |                                      | < Volver a la página Resultados                                     |                             |                       |  |  |  |
|                                                           |                                      | Vista jerarquica 1 Vista relacional                                 |                             | -notas                |  |  |  |
| AND ·                                                     |                                      |                                                                     | Evaluate                    | Malas                 |  |  |  |
| Anadir fila                                               |                                      |                                                                     | Exprooe                     | Major                 |  |  |  |
| Limitar a: 🗆 Texto completo 👘 🗎 Evaluado por experto      | s 🜒 💷 Revistas científicas 🌒 💷 Impo  | Root of PsycINFO 2015 Thesaurus     Gognitive Processes             |                             | 10 E                  |  |  |  |
|                                                           | 1                                    | - Accommodation (Cognitive Process)                                 |                             |                       |  |  |  |
| Fecha de publicación: Todas las fechas                    |                                      | - Assimilation (Cognitive Process)                                  |                             | 8                     |  |  |  |
|                                                           |                                      | in Associative Processes                                            |                             |                       |  |  |  |
|                                                           |                                      | Catastrophizing                                                     |                             |                       |  |  |  |
|                                                           |                                      | Classification (Cognitive Process)                                  |                             |                       |  |  |  |
| Prueba y medidas:                                         | Consultar Pie                        | Countive Appraisal                                                  |                             | 0                     |  |  |  |
|                                                           |                                      | B - Cognitive Blas                                                  | 0                           | 0                     |  |  |  |
| Clasificación:                                            | Consultar Ca                         | Cognitive Discrimination                                            |                             | 0                     |  |  |  |
| Tipo de registro:                                         | Metodología:                         | - Cognitive Generalization 🗇                                        |                             | 8                     |  |  |  |
|                                                           | 2273233237333237332723               | in the Company of the Cart                                          |                             | - E1                  |  |  |  |

#### 3. OPCIONES DE BÚSQUEDA

#### 3.1. BÚSQUEDA BÁSICA 🗎

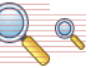

- Se realiza al escribir directamente el término en la casilla de consulta.
- Busca en todos los campos del registro.
- Permite el uso de los operadores booleanos AND, OR y NOT y los
- truncamientos.

- Si se introduce más de una palabra busca documentos que contengan ambas palabras. Para buscar una frase exacta hay que utilizar las comillas.

| ProQuest                                                                                             | O 🖿 土 🛛              |
|----------------------------------------------------------------------------------------------------|----------------------|
| Tockas las bases de datos > Ciencias sociales bases de datos > PayeARTICLES   Cambiar bases de datos |                      |
| PsycARTICLES                                                                                         |                      |
| Relisqueda hásica Dasqueda avanzada Publicaciones Acerca de                                          |                      |
| "COGNITIVE PROCESSES" AND "VISUAL MEMORY"                                                            | Q                    |
| 🗏 Texto completo 📲 Evaluado por expertos 🔿 📕 Revistas científicas 🌒                                  | Consejos de búsqueda |
| MARY ALCON                                                                                           |                      |

# 3.2. BÚSQUEDA AVANZADA

- Permite combinar dos o más términos escribiéndolos en la casilla de búsqueda y seleccionando del menú desplegable los campos en los que se quiere hacer la consulta.

- Los términos pueden relacionarse utilizando los operadores booleanos AND, OR y NOT.

- Puede limitarse la búsqueda por distintas opciones.

| ProQuest                                                                                                    | 9 🖬 👤 9                                                  |
|----------------------------------------------------------------------------------------------------|----------------------------------------------------------|
| odas las bases de datos > Ciencias sociales bases de datos > PaycARTICLES   Cambiar bases de datos                                                                       |                                                          |
| PsycARTICLES<br>usqueda básica Büsqueda avanzada Publicaciones Acerca de                                                                                                 | Alteran<br>Arterioadar<br>Astocarioa                     |
| Búsqueda avanzada Linea de comandos Tesauro Códigos de campo Consejos de búsqueda                                                                                        | COMPLUTENSE                                              |
| Shapiro, Kimion                                                                                                    | en Autor – AU Consultar Autores                          |
| AND · Canadian Psychology                                                                                                    | en Título de publicación – PUB • Consultar Publicaciones |
| Atader fila      Limitar a:      Texto completo     Evaluado por expertos     Revistas científicas     Impact statements      Fecha de publicación:     Todas las fechas |                                                          |
|                                                                                                    | Buscar Borrar opciones de bosqueda                       |
| Prueba y medidas: Consultar Pruebas y medidas                                                                                                    |                                                          |

Otra forma de realizar una búsqueda avanzada:

- Línea de comandos: permite escribir instrucciones mediante campos de búsqueda y operadores. También permite acceder a los índices de Autores y de Publicaciones Periódicas.

| ProQuest                                                                         |                                                                                                    |                                                                                                    | D 🖬 上 📀                           |
|----------------------------------------------------------------------------------|----------------------------------------------------------------------------------------------------|----------------------------------------------------------------------------------------------------|-----------------------------------|
| Todas las bases de datos → Ciencias s                                            | sociales bases de datos > PsycARTICLES   Cambi                                                                                            | ar bases de datos                                                                                                    | and the second and the second     |
| PsycARTICLES                                                                     |                                                                                                    |                                                                                                    | B                                 |
| Búsqueda básica Búsqueda avanzad                                                 | a Publicaciones Acerca de                                                                                                    |                                                                                                    | ALGO PATCHOLOGICAL<br>ASSOCIATION |
| Búsqueda por<br>Introduzio sur estrategia de la<br>siguientes. Para buscar en de | COMANDOS Busqueda avanzada Bu<br>Acquestar en cuadro siguiente. Puede añadir campo<br>versos campos a la vez, añada una coma entre los co | isquedas recientes<br>is de búsqueda y operadores individuales a la búsqueda mediante las opcion<br>digos de campo, p. ej . TLAR,SLI(enfermeria). Más información | ČŎMPLŮŤĖŇŠĚ                       |
| Operadores: 🕚                                                                    | Campos de búsqueda                                                                                                    |                                                                                                    | Herramientas de búsqueda          |
| AND                                                                              | r Colossionar campa                                                                                                    | Añadir a opciones de búsqueda                                                                                                    | Tesauro     Consultar términos    |
| au Exact("Shapiro, Kimron")                                                      | AND puball.Exact("Canadian Psychology/Psycholog                                                                                           | ie canadienne")                                                                                                    | Códigos de campo     Consejos     |
|                                                                                  |                                                                                                    |                                                                                                    |                                   |
|                                                                                  |                                                                                                    |                                                                                                    |                                   |
|                                                                                  |                                                                                                    |                                                                                                    |                                   |
|                                                                                  |                                                                                                    |                                                                                                    |                                   |
|                                                                                  |                                                                                                    | Buscar Borrar opciones de búsqued                                                                                                    | ia .                              |
| Limitar a:                                                                       |                                                                                                    |                                                                                                    |                                   |

#### 3.3. LIMITAR RESULTADOS DE LA BÚSQUEDA

Se pueden restringir los resultados obtenidos por tipo de fuente, publicación o registro, materia, clasificación, grupo de edad, población, metodología, idioma y fecha.

También se puede refinar la búsqueda seleccionando la opción "Buscar en los resultados".

|                                                                                                    | Il Texto completo II Evaluato por ex                                    | spertos 🜒 🔍 Revisit | entificas 0                                                                                                    | Modificar biogueda Se                                                                                                    | arch tistory Guardar büsquedar der |
|----------------------------------------------------------------------------------------------------|-------------------------------------------------------------------------|---------------------|----------------------------------------------------------------------------------------------------|----------------------------------------------------------------------------------------------------|------------------------------------|
| Nervoir       Outron         Restorie resultation       Control         Nervoir e vestigation       Control         Nervoir e vestigation       Control </th <th>812 resultados sucer</th> <th>en los resultados</th> <th>)</th> <th>33 Citar 🛛 Erwitar por correc</th> <th>electorico 👌 Imprimer 📓 Gue</th>                                                                                                    | 812 resultados sucer                                                    | en los resultados   | )                                                                                                    | 33 Citar 🛛 Erwitar por correc                                                                                                    | electorico 👌 Imprimer 📓 Gue        |
| Altroduct (Statution programs)       Image: Statution (Statution programs)       Image: Statution (Statution programs)       Image: S                                                                                                    | Pelevarcia  Pestivinor resultados Pestivinor resultados Pestio completo | Dedenar<br>0:1      | Constant 1-30 Destratas selectionatas     Patients of remined and comparison constrain change of     Instrument of the selection of the selection of the s | tection in national scenars<br>Peoplation and Performance 23 2 (457 2001): 388 4<br>neticiel Issue. On the<br>Anticiel Issue. On the | Vista treve   Vista detal          |
| Interna de Labélicación     V       Titula de publicación     V       Titula de publicación     V       Anno     V       Anno     V       Orante ación     V       Diante ación     V       Orante ación     V       Orante ación     V       Diante ación     V       Diante ación     V       Diante ación     V       Diante ación     V       Diante ación     V       Diante ación     V       Diante ación     V       Natura de ación     V       Natura de ación     V       Diante ación     V       Natura de ación     V       Natura de ación     V       Natore ación     V       Natur                                                                                                    | Resistan cientificas                                                    | ~                   | Bit S S S         Bit S S S         Bit S S S           Citado por (124)         Referencias (104)           Resumen-detailes         D Texto completio         B Texto com                                                                                                    | preto - PDF (envica)                                                                                                    | Visus -                            |
| Apartitiz         V           Clastificación         V           Dispin de attad         V           Postación         V           Metodología         V           Idoma         V                                                                                                    | Titulo de publicación<br>Titulo de regietro                             | · · · ·             | Looking Invard and back: Realisms monitoring of visual<br>backs, aubie is: Program Day, Alters, Smay A. Award of<br>Visial remoty<br>encoded to different assumptions about the structure of w<br>memory nonstoring and into the impact of metanemory in it.                                                                                                    | ection memories<br>performed Psychology Learning, Memory, and Cog<br>scall memory<br>omplex cognitive                                | allen 43.4 (nyr 2017) 802-988.     |
| Drugs de estat         V           Dougs de estat         V           Pobleccien         Palemencies (23)           Minocologia         V           Idoma         V                                                                                                    | Asantu<br>Clasificación                                                 | ~                   |                                                                                                    | RX2333 (h h                                                                                                    | <u>h</u>                           |
| Mitopologia         V         Else         Recube information and Water Remote<br>Each Thomas a standard for advanced Republicity Advanced Republicity Advanced Republicity | Grapo de edad<br>Pobleción                                              | •                   | Reismencias (43)<br>Reismenistetalies 👔 Terio completo 🗎 Texto com                                                                                                    | pretty - PCF (ata ca)                                                                                                    | Vieta -                            |
|                                                                                                    | Metodologia<br>Idioma                                                   | * 03<br>*           | Binocular Information acquisition and Visual Internory<br>Bulls, Thomas A., urbas, bedfiny R., Jaunal of Experimental Per<br>Acquisition and Visual Memory                                                                                                    | chologe Haman Perception and Performance 24.2                                                                                        | Aug 1986) 1189-1214.               |

#### 4. QUÉ SE PUEDE HACER CON LA BÚSQUEDA

- Guardar la búsqueda en el área personal
- Crear ALERTA. Le avisará cuando haya disponibles documentos nuevos coincidentes con
- su búsqueda en la base de datos
- Crear un RSS
- Ver búsquedas recientes (las realizadas en la sesión).

| ProQuest                                                                                        |                                                                                                    | 9 🖿 上 (                                                                                                    |
|-------------------------------------------------------------------------------------------------|----------------------------------------------------------------------------------------------------|----------------------------------------------------------------------------------------------------|
| Todas las bases de datos > Grencias sociales base<br>PSYCARTICLES<br>Búsqueda avanzada Publicae | de datos > P <b>SycARTICLES</b>   Cambiar bases de datos<br>ones Azerca de                                                                                                    |                                                                                                    |
| "Cognitive Processes" and "Visi                                                                 | ial Memory"<br>ntos 0                                                                                                    | Q<br>Modificat búsgues. Search listory under búsgueda/aferta                                                                                                    |
| 812 resultados Buscar en<br>Pedevancia O<br>Restringir resultados                               | tos resultados     Seleccionar 1-20 0 entradas seleccionadas     In      Falares of retieval and comparison constra<br>Manyoon, halves scanad of paylement Paylement     Manyoon, halves scanad of paylement Paylement     Manyoon constrainte paylement     Manyoon constrainte paylement     Manyoon constrainte paylement     Manyoon constrainte paylement     Manyoon constrainte paylement     Manyoon     Manyoon     Manyoo | 20 Citar      Emission por comes electronico     Guardar büsqueda     Create alest     Create alest |
| Texto completo<br>Artículos evaluados por expertos                                              | Imagenes (9) Mostar todo *                                                                                                    | * *                                                                                                    |
| Revistas científicas                                                                            | Citado por (124) Referencias (104)                                                                                                    | Tanto convelato, PIDI 2013-EV                                                                                                    |
| Fecha de publicación                                                                            | Looking inward and back. Basilting monitor                                                                                                    | no d visual working memorys                                                                                                    |

## 5. RESULTADOS DE LA BÚSQUEDA

Existen dos opciones de formato de visualización para resultados: Vista breve o Vista detallada.

Los resultados se pueden ordenar por relevancia o por orden cronológico.

Cada una de las entradas de los resultados de una búsqueda incluye una casilla de selección. Con ella se puede agregar el registro a la página Entradas seleccionadas. Esta lista sólo se guarda en la sesión actual.

Información que podemos encontrar en cada registro:

- Tipo de documento: icono a la izquierda del título.
- Información y título del documento: El título es un enlace y podemos pinchar en él para ver el registro.
- Vista previa del documento <sup>Øvista</sup>. Contiene título del documento resumen y materias.

- Enlace al texto completo

| Relevancia • 0                   | Ordenar | 🖾 Se  | feccional | 1-20 0 entradas seleccionadas Vista breve                                                                                                    | Vista detallad |
|----------------------------------|---------|-------|-----------|----------------------------------------------------------------------------------------------------|----------------|
| Restringir resultados            |         | . 🛛 1 | (2)       | Failures of retrieval and comparison constrain change detection in natural scenes:<br>Molingworth, Andrew, Journal of Experimental Psychology Human Perception and Performance 23.2. (Aur 2003), 388-403.<br>perception therefore depends on understanding the characteristics of sessal<br>westait memory in scene representation has provine a controversal lissia. On the                                                                                                    |                |
| Texto completo                   | ~       |       |           | Imágenes (9) Mostrar todo *                                                                                                    |                |
| Artículos evaluados por expertos | ~       |       |           |                                                                                                    |                |
| Revistas científicas             | ~       |       |           | Otada per 020. Referencias 000                                                                                                    |                |
| Tipo de fuente                   | ~       |       |           | Resumen/detalles 🖹 Texto completo 🔮 Texto completo - PDF (809 KB)                                                                                                    | Vista ~        |
| Fecha de publicación             | ~       | 8 2   | 0         | Looking inward and back: Real-time monitoring of visual working memories                                                                                                    |                |
| Título de publicación            | ~       | 100   |           | Suchow, Jordan W., Fougnie, Daryl, Alvarez, George A., Journal of Experimental Psychology: Learning, Memory, and Cognition 43.4 (Apr 2017). 660 668<br>visual memory                                                                                                    |                |
| Tipo de registro                 | ~       |       |           | are robust to different assumptions about the structure of <b>visual memory</b><br>memory monitoring and into the impact of metamemory in complex cognitive                                                                                                    |                |
| Asunto                           | ~       |       |           | Imágenes (6) Mostrar todo *                                                                                                    |                |
| Clasificación                    | ~       |       |           |                                                                                                    |                |
| Grupo de edad                    | ~       |       |           | Referencias (43)<br>Resumen/detailes Torto completo - PDF / 452 VB                                                                                                    | Victa V        |
| Población                        | ~       |       |           | conservation and the conservation of the conservation of the conse |                |

### 6. GUARDAR LOS RESULTADOS DE LA BÚSQUEDA

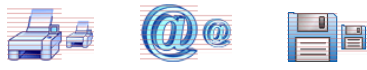

Los documentos se pueden **guardar en área personal**, enviar por **e-mail**, **imprimir**, crear **citas** con formato que podrá incluir en una bibliografía **exportar o guardar** como archivo.

| 12 recultados                    | intos o    | - neviau | as cicito |                                                                                                    |                                                                               |
|----------------------------------|------------|----------|-----------|----------------------------------------------------------------------------------------------------|-------------------------------------------------------------------------------|
| JIZ TESUITATIOS BUSICIPI         | ios result | iii Selo | ecciona   | r 1.20 0 entradas seleccionadas                                                                                                    | Guardar en Área personal                                                      |
| Relevancia • Or                  | denar      | 81       | R         | Failures of retrieval and comparison constrain change detection in model scenes                                                                                                    | Exportar/guardar                                                              |
| Restringir resultados            |            |          | 202       | Hollingworth, Andrew, Journal of Experimental Psychology, Human Perception and Performance 25.2 (2) and<br>perception therefore depends on understanding the characteristics of visual                    | EasyBib                                                                       |
| Texto completo                   | ~          |          |           | visual memory in scene representation has proven a controversial issue. On the Imágenes (9) Mostria todo *                                                                                                | HTML PDF                                                                      |
| Artículos evaluados por expertos | ~          |          |           | 1233 1 1233 1233 1233 1233 1233 1233 12                                                                                                    | RIS (funciona con EndNote, Citavi, etc.)<br>BTE (funciona con Microsoft Word) |
| Revistas científicas             | ~          |          |           | Citada por (120): Referencias (100)                                                                                                    | Solo texto                                                                    |
| Tipo de fuente                   | ~          |          |           | Resumen/detalles 🔋 Texto completo 🔮 Texto completo - PDF (109 KR)                                                                                                    | XLS (funciona con Microsoft Excel)                                            |
| Fecha de publicación             | ~          |          |           | Cashing purposed and back: Bool time prointering of view Lucedian parameters                                                                                                    |                                                                               |
| Titulo de publicación            | ~          |          | TEST      | Looking Inward and back, rearrance informating of visual working memories     Suchow, Joidan W; Fougnie, Daryt, Alvarez, George A., Journal of Experimental Psychology: Learning, Memory    visual_memory | g and Cognition 43.4 (Apr 2017): 660-668.                                     |
| Tipo de registro                 | ~          |          |           | me rooms to unrevent assumptions about the structure of visual memory<br>memory monitoring and into the impact of metamemory in complex cognitive                                                         |                                                                               |
|                                  | 1332       |          |           | Imágenes (6) Mostrar todo 🔻                                                                                                    |                                                                               |

#### 7. QUÉ SE PUEDE HACER CON EL DOCUMENTO EN PANTALLA

- Descargar pdf
- Crear una cita con formato que podrá incluir en una bibliografía
- Imprimirlo
- Enviarlo por correo electrónico
- Guardarlo en área personal
- Exportarlo a un gestor bibliográfico: RefWorks, Flow, EasyBib, EndNote
- Guardarlo como un archivo
- Añadirlo a la lista de entradas seleccionadas
- Traducir el resumen de un documento o su texto completo.

| CARTICLES<br>eda básica Búsqueda                                                          | avanzada Publicacione                                                                                               | s Acerca de                                                                                                   |                                                                                                    | 1                                                                                                    |                                                      |                                           | Amercan<br>Psychological<br>Association |
|-------------------------------------------------------------------------------------------|----------------------------------------------------------------------------------------------------|----------------------------------------------------------------------------------------------------|----------------------------------------------------------------------------------------------------|----------------------------------------------------------------------------------------------------|------------------------------------------------------|-------------------------------------------|-----------------------------------------|
| Failures of<br>detection<br>Hollingworth, Andrew                                          | f retrieval an<br>in natural sc<br>Journal of Experiment                                                            | nd comparis<br>enes<br>tal Psychology: Human I                                                                | OII COIISTIAL                                                                                                    | n change<br>nce 29.2 (Apr 2003) 388-403.                                                                                                    |                                                      | Buscar en esta base de                    | datos Q                                 |
| Texto completo                                                                            | Texto completo - PDF                                                                                                | Resumen/detailes                                                                                              | Referencias (104)                                                                                                    |                                                                                                    | /                                                    | 99 Citar                                  | Enviar por correo                       |
| Resumen Tra                                                                               | ducir                                                                                                    |                                                                                                    |                                                                                                    |                                                                                                    |                                                      |                                           | 🖬 Guardar                               |
| In a change detection<br>detection performance                                            | n paradigm, a target object<br>ce was reliably higher when                                                          | in a natural scene eithe<br>n a target postcue allow                                                          | r rotated in depth, was re<br>ed participants to restrict                                                            | eplaced by another object token, or remained<br>t retrieval and comparison processes to the t                                                                              | the same. Change<br>arget object                     | Añadir a entradas s                       | Guardar en Área personal                |
| (Experiment 1) Chan<br>verbal working memo<br>accumulate in memo<br>retrieval and compari | ge detection performance<br>ory load minimized the pos<br>ry from attended objects a<br>ison failure. (PsycINFO Dat | remained excellent whe<br>sibility of verbal encodir<br>is the eyes and attention<br>tabase Record (c) 2016 / | n the target object was n<br>ig. (Experiment 3). Toget<br>i are oriented within a sci<br>VPA, all rights reserved) ( | tot attended at change (Experiment 2) and wither, these data demonstrate that visual repre-<br>ene and that change blindness derives, at lea<br>(Source: journal abstract) | hen a concurrent<br>esentations<br>ast in part, from | ()<br>сомр                                | Exportar/guardar<br>RefWorks<br>EasyBib |
| Texto comple                                                                              | eto Traducir                                                                                                    |                                                                                                    |                                                                                                    |                                                                                                    |                                                      | Citado por (124)<br>Documentos con refere | Google Classroom<br>Google Drive        |
|                                                                                           | $\sim$                                                                                                    |                                                                                                    |                                                                                                    |                                                                                                    |                                                      | (19164)                                   | HTML                                    |
| Contenidos                                                                                |                                                                                                    |                                                                                                    |                                                                                                    |                                                                                                    |                                                      |                                           | PDF                                     |
| Resumen                                                                                   |                                                                                                    |                                                                                                    |                                                                                                    |                                                                                                    |                                                      | Elementos relaciona                       | RIS (funciona con EndNote,              |
| <ul> <li>Experiment 1</li> <li>Method</li> </ul>                                          |                                                                                                    |                                                                                                    |                                                                                                    |                                                                                                    |                                                      |                                           | RTF (funciona con Microsof              |
| Participa                                                                                 | nts                                                                                                    |                                                                                                    |                                                                                                    |                                                                                                    |                                                      | Buscar con término:                       | Solo texto                              |
| Stimuli     Apparatu                                                                      | 15                                                                                                    |                                                                                                    |                                                                                                    |                                                                                                    |                                                      |                                           | XLS (funciona con Microsof              |